# Instagramアカウント作成

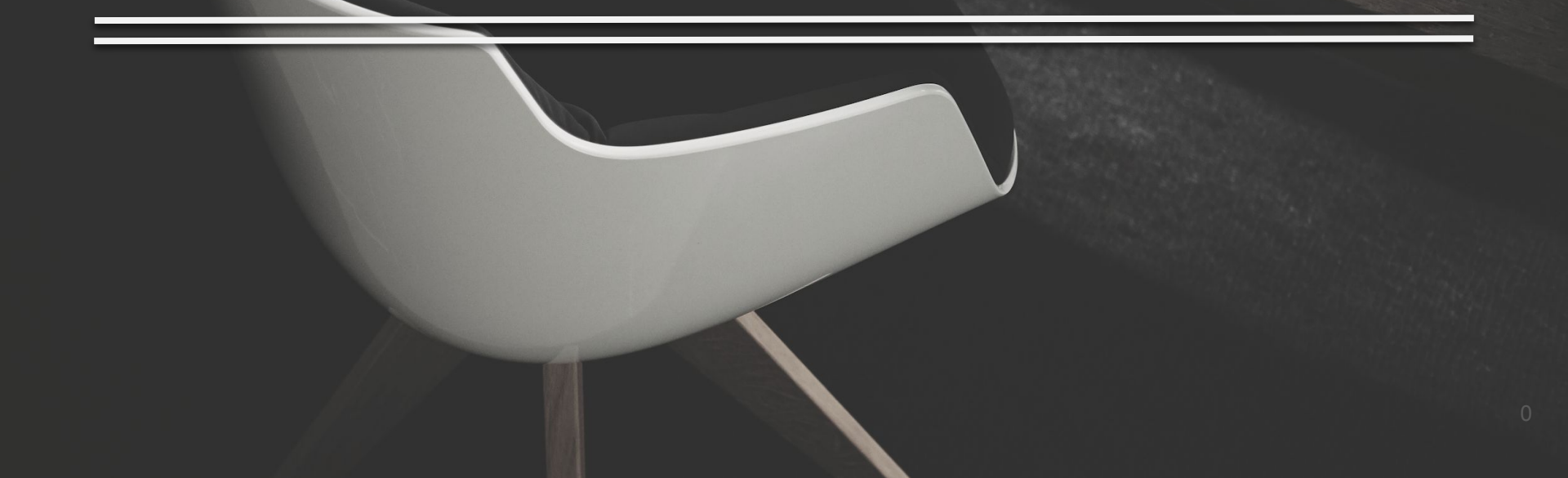

X M M M M M 1. はじめに
 2. アカウント作成手順

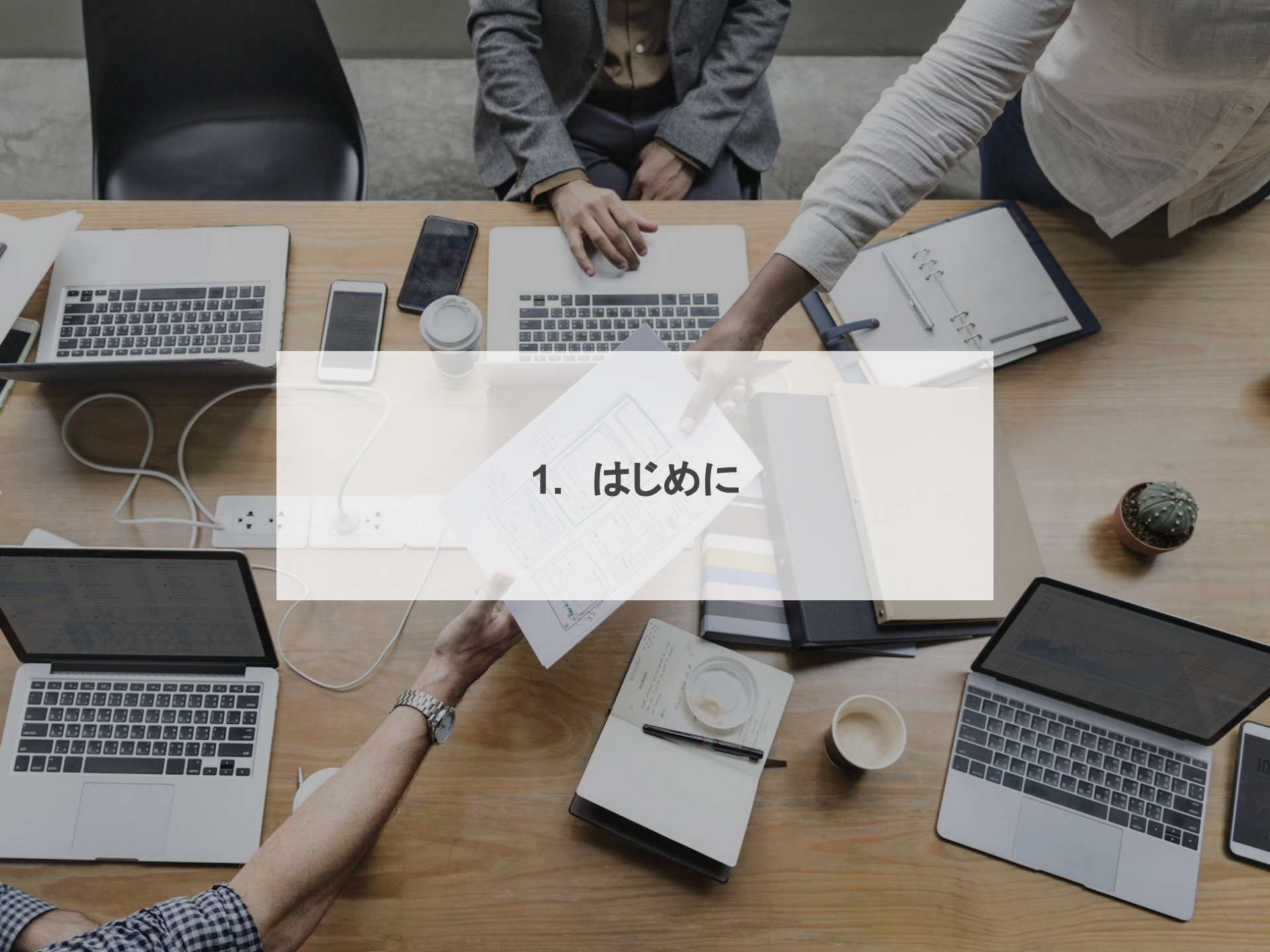

#### 1. はじめに

Twitterに並ぶ集客ツール「Instagram」のアカウントを作っていきましょう。

国内ユーザーが3,300万人もいるSNSです。

「最近はインスタしか見てない。」という方もたくさんいるので、Instagramはかなり有力な集客 ツールです。

Instagramを使いこなしてあなたのリスト取りを加速させましょう。

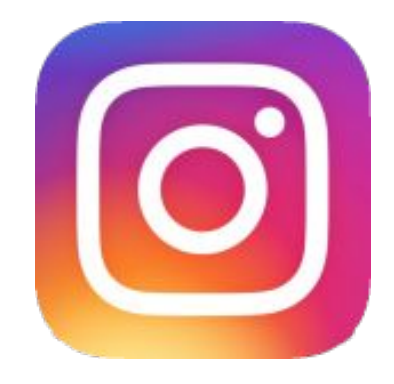

#### 1. はじめに

もちろんアカウント数が多いとアプローチ数ももちろん増えるのでもっと作れる方はもっと作っ てください。ログインとログアウトを繰り返すことでつ以上のアカウントを管理することができ ます。

ただし1つの端末で10垢を超えるアカウントを管理すると凍結する可能性が高くなるので多く ても10垢までにしておいてください。もしそれ以上作成する場合は、別端末で管理しましょう。

メルカリなどで探せば、iPhone6などの端末が1台1万円ぐらいで手に入るので、ぜひ検討して みてください。wi-fiの環境下であれば、問題なくnstagramを利用できます。

アカウント作成手順は以下の通りです。

アカウントの凍結リスクを減らすために少し通常とは違う作り方をするので、普段からInstagramを使っている方もしっかり目を通してください。

1 スマホのSafariをプライベートモードにする もしくはGoogle Chromeをシークレットモードにする

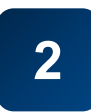

#### Web版のInstagramを開く

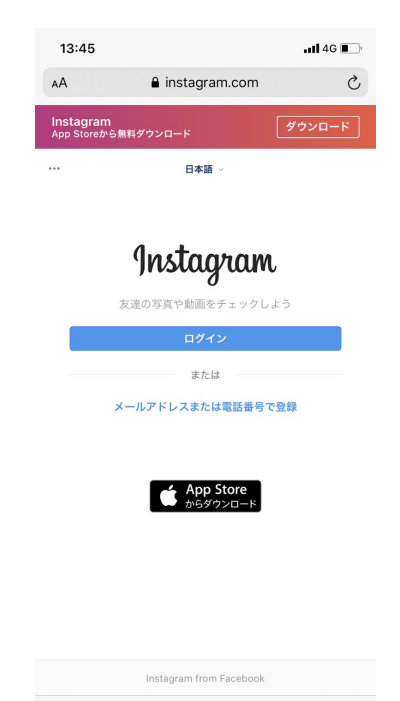

C

Ш

Û

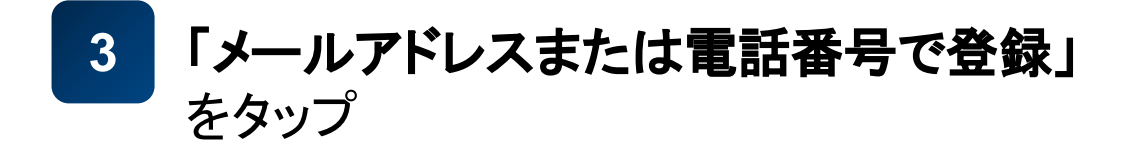

| 1   | 3:45               |                  |                   |              | •••• 4G | • |
|-----|--------------------|------------------|-------------------|--------------|---------|---|
| AА  | •                  | 🔒 inst           | agram.co          | m            |         | Ç |
| <   |                    |                  | 登録                |              |         |   |
| ••• |                    | E                | ∃本語 ∨             |              |         |   |
|     | 携                  | 帯電話              | Х                 | ニールアドレ       | レス      |   |
|     | 電話番号で登録            |                  |                   |              |         |   |
|     | JP +81             | 携带電話番            |                   |              |         |   |
|     | Instagram <i>b</i> | らお知らせSM:<br>つでも配 | Sが届くことだ<br>信停止できま | がありますが<br>す。 | これはい    |   |
|     |                    |                  |                   |              |         |   |
|     |                    |                  |                   |              |         |   |

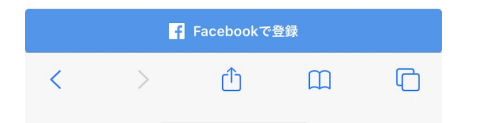

8

#### 5 メールアドレスを記入

1つのメールアドレスで1つのアカウントなので、メールアドレスがない 場合はGmailなどのフリーメールを作るか、クイックメール (http://15qm.com)で発行しましょう。

※Instagramは基本的に求められるのは電話番号認証ですが、稀にメールアドレス認証を求められるときがあります。その際にクイックメールや適当な文字列で登録していると認証できません。

6

#### 名前とパスワードを記入

名前はTwitterと同様に「相互支援垢」や 「相互フォローアカウント」など パスワードは忘れないようにメモして おいてください。 パスワードはアカウントごとに異なる パスワードを設定しましょう。

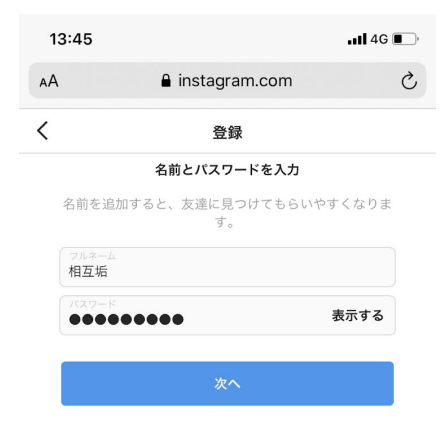

< > ① □ □ 10

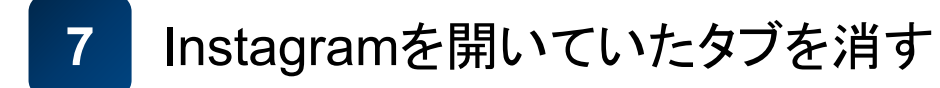

# 8 SafariやGoogle Chromeをバックグラウンドから消す

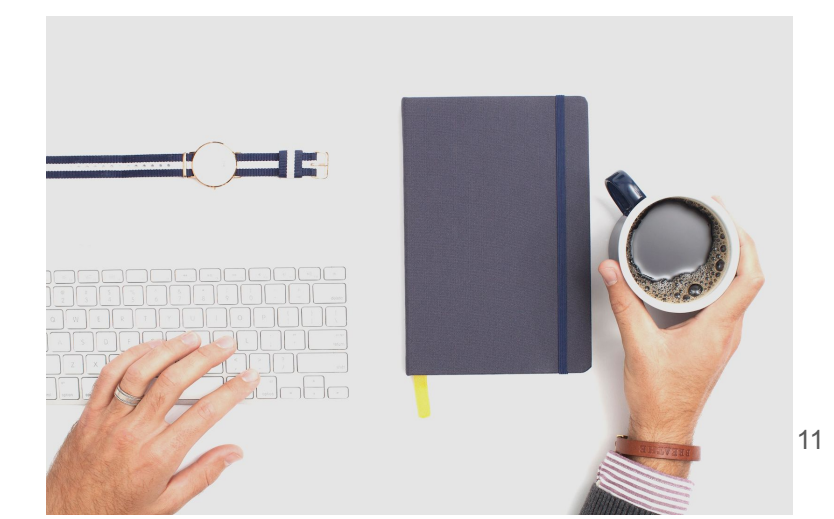

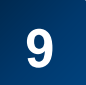

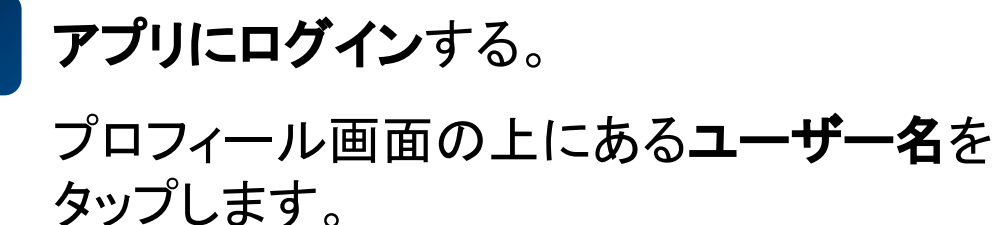

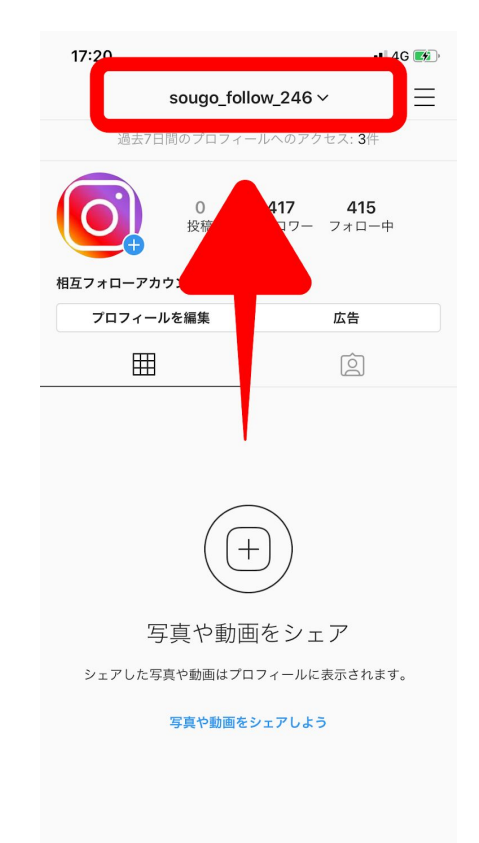

 $\widehat{}$ 

Q

 $(\pm)$ 

#### 「アカウントを追加」をタップ

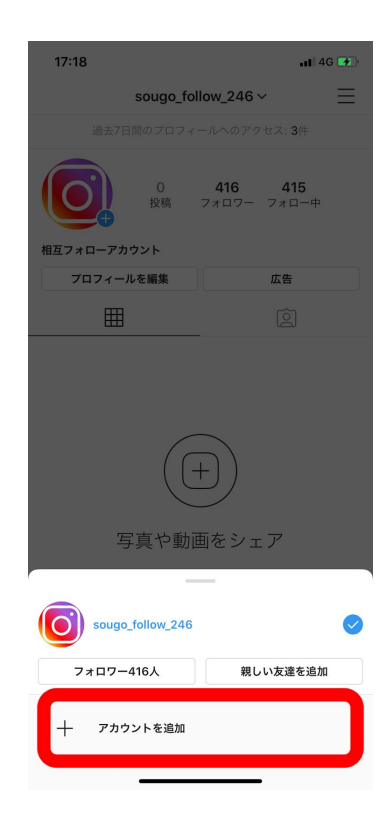

#### ここに先ほど作ったアカウント情報を 入力します。

|                                                                                                    | 17:' | 18 ••• 4G 📧            |
|----------------------------------------------------------------------------------------------------|------|------------------------|
|                                                                                                    |      | >                      |
|                                                                                                    |      |                        |
|                                                                                                    |      |                        |
| 電話番号、ユーザーネーム、メールアドレス パスワード パスワードを忘れた場合 CDグイン CDグイン Shunya Matsuoとしてログイン または アカウントを持っていない場合 登録はこちら            |      | Instagram              |
| 電話番号、ユーザーネーム、メールアドレス<br>パスワード<br>パスワードを忘れた場<br>CDグイン<br>Shunya Matsuoとしてログイン<br>または<br>アカウントを持っていない場合 登録はこちら |      | 0                      |
| パスワード<br>パスワードを忘れた場合<br>ログイン                                                                                 | 電話   | 番号、ユーザーネーム、メールアドレス     |
| パスワードを忘れた場合<br>ログイン<br>「Shunya Matsuoとしてログイン<br>または<br>アカウントを持っていない場合 登録はこちら                                 | パス   | ワード                    |
| ログイン  Shunya Matsuoとしてログイン  または  アカウントを持っていない場合 登録はこちら                                                       |      | パスワードを忘れた場合            |
| Shunya Matsuoとしてログイン<br>または<br>アカウントを持っていない場合 登録はこちら                                                         |      | ログイン                   |
| または<br>アカウントを持っていない場合 <b>登録は</b> こちら                                                                         |      | f Shunya Matsuoとしてログイン |
| *ル**<br>アカウントを持っていない場合 登録はこちら                                                                                |      | ±*./*                  |
| アカウントを持っていない場合 登録はこちら                                                                                        |      | 0.7610                 |
|                                                                                                    |      | アカウントを持っていない場合 登録はこちら  |

# 10 機内モードをオンにして、オフにします。 IPアドレスを変更することによって凍結のリスクを軽減します。 これを繰り返してアカウントを最低4個以上作っていきましょう。 ここまで凍結対策を行なったとしても、凍結を完全に防ぐことは不可能ですが、できる対策は全て行なっていきましょう。

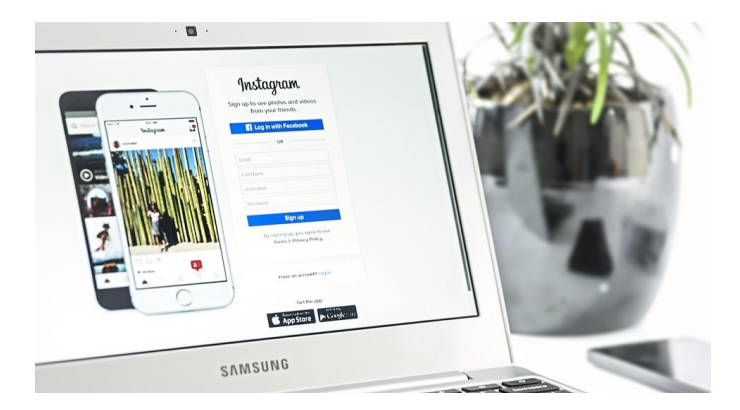